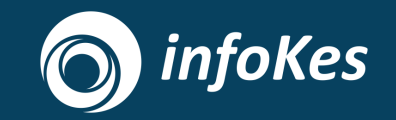

## Sosialisasi Integrasi Satu Sehat

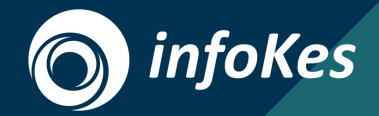

## Flow Integrasi Satu Sehat

#### Flow Pendaftaran Fasyankes di Portal Satu Sehat

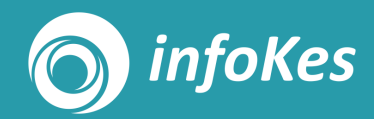

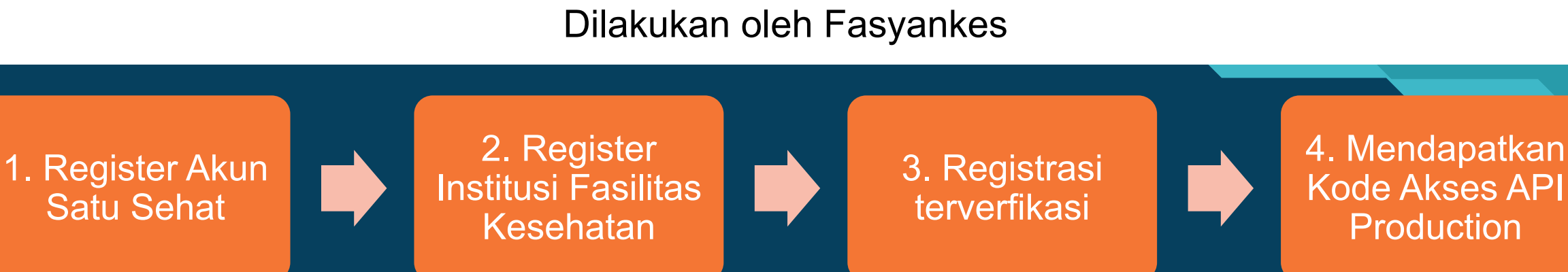

Yang dibutuhkan:

- Manual book

#### Flow Pengajuan Integrasi Satu Sehat

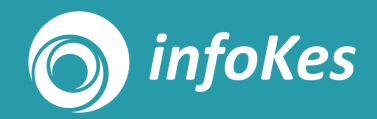

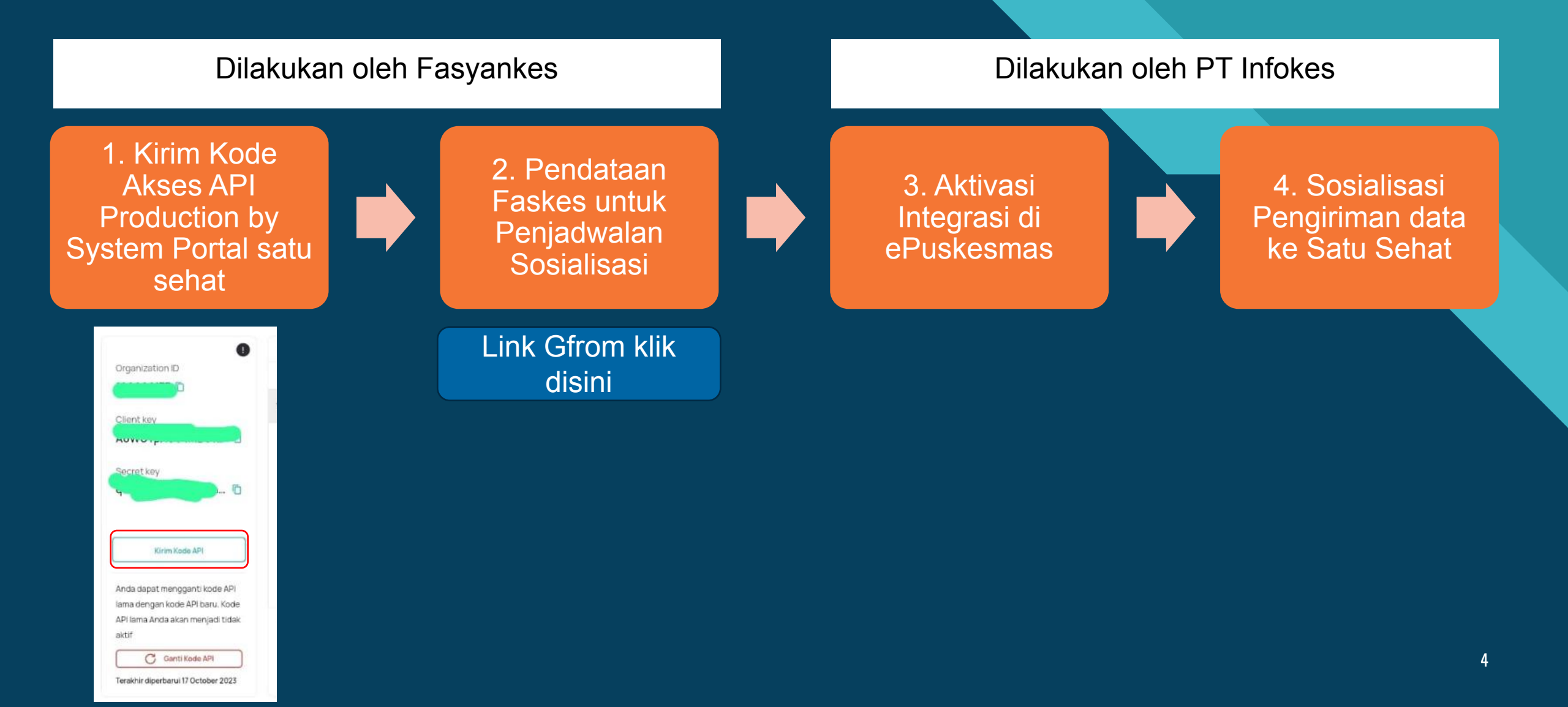

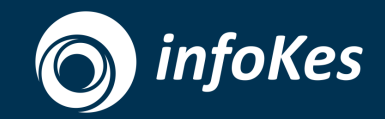

### Uji Coba Pengiriman data ke Satu Sehat

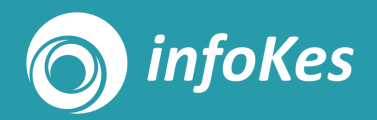

#### 1. Mapping Data Pegawai

- 1. Akses Menu Pengelolaan Pegawai
- 2. Pastikan setiap Pegawai telah terinput NIK, jika belum input dahulu NIK masing-masing pegawai
- 3. Klik tombol "Sinkronisasi Satu Sehat"
- 4. Pada Pop Up "Sinkronisasi Satu Sehat" akan muncul daftar pegawai yang memiliki NIK
- 5. Klik tombol "Sinkron" dan tunggu sampai proses Get HIS Number Pegawai selesai
- 6. Jika ada gagal sinkron pastikan data pegawai sudah terinput di aplikasi SISDMK Kemenkes, lalu lakukan sinkron ulang

|              |             | ▼ Pelayanan × Pengelolaan ▼ GIS ▼ Laporan ▼                  | Menu    | J Baru Now!     |                  |            |          |        | 1                           |            | I Belum Bridging |                         |           |
|--------------|-------------|--------------------------------------------------------------|---------|-----------------|------------------|------------|----------|--------|-----------------------------|------------|------------------|-------------------------|-----------|
| Data Pegawai |             |                                                              |         |                 | Satu Sehat       |            |          | ×      |                             |            |                  | Sinkronisasi Satu Sehat | Buat Baru |
|              |             |                                                              | Memulai | i proses sinkro | nisasi           |            |          |        |                             |            |                  |                         |           |
|              |             |                                                              | No      | Nama            | NIK              | IHS Number | Status   | Pesan  | <ul> <li>✓ Pilih</li> </ul> |            | ✓ Pencarian      | Cari                    | Reset     |
| No.          | Puskesmas   | Kelompok Pegawai                                             | 1       | Yandri          | 3204320102030002 |            | 0        |        |                             | IHS Number | Nama             |                         |           |
| 1            | -           | TENAGA MEDIS - Dokter Umum                                   | 2       | Yandri          | 3204320102030002 |            | -        |        | 01                          | N10000001  | dr. Fauzi        |                         |           |
| 2            |             | TENAGA KEPERAWATAN - Perawat                                 |         |                 |                  |            |          |        | 02                          |            | br. Rahmar       |                         |           |
| 3            | -           | TENAGA KETEKNISIAN MEDIS - Ahli Teknologi Laboratorium Medik |         |                 |                  |            | Ci-large | Totals | 03                          |            | Rana             |                         |           |
| 4            |             | TENAGA KETEKNISIAN MEDIS - Ahli Teknologi Laboratorium Medik |         |                 |                  |            | Sinkron  | TIDAK  | 04                          |            | Krisna           |                         |           |
| 5            | 24          | TENAGA KEFARMASIAN - Apoteker                                |         |                 |                  |            |          | TEST/0 | 005                         |            | Ray S.Farn       | i i                     |           |
| 6            | -           | TENAGA KEFARMASIAN - Asisten Apoteker                        |         |                 |                  |            |          | TEST/0 | 006                         |            | Andrialdy \$     | i.Farm                  |           |
| 7            | -           | NON MEDIS - Staf Non Medis                                   |         |                 |                  |            |          | TEST/0 | 007                         |            | Yandri           |                         |           |
| 8            | PUSKESMAS-1 | NON MEDIS - Staf Non Medis                                   |         |                 |                  |            |          | TEST/0 | 007                         |            | Yandri           |                         |           |
| 9            | PUSKESMAS-1 | TENAGA MEDIS - Dokter Umum                                   |         |                 |                  |            |          |        |                             |            | dr. Gunawa       | n                       |           |

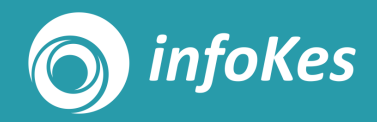

#### 2. Mapping Data Ruangan

- 1. Akses Menu Pengelolaan Ruangan
- 2. Klik tombol "Sinkronisasi Satu Sehat"
- 3. Setelah muncul Pop UP konfirmasi untuk melakukan sinkronisasi, Klik tombol "YA", maka proses sinkronisasi untuk mendapatkan ID ruangan satu sehat di mulai
- 4. Tunggu sampai semua proses sinkronisasi selesai dan mendapatkan ID ruangan satu sehat

| ta Ruangan   |      |                | Sink | ronisa     | asi Satu Senat |                       |        | ~      | Sinkronisasi Satu Sehat                     |
|--------------|------|----------------|------|------------|----------------|-----------------------|--------|--------|---------------------------------------------|
|              |      |                | Memu | lai proses | sinkronisasi   |                       |        |        |                                             |
| npilkan 10 🗸 | Data |                | No   | ID         | Nama           | ID Ruangan Satu Sehat | Status | Pesan  | Tampilkan Jenis Data Aktif 🗸 Pencarian Cari |
| No.          | ID   | Nama Poli      | 1    | 0001       | Umum           |                       | ~      | true   | ID Satu Sehat                               |
|              | 0001 | Umum           | 2    | 0002       | Gawat Darurat  |                       | ~      | true   | 0                                           |
|              | 0002 | Gawat Darurat  | 3    | 0003       | Inap Umum      |                       | ~      | true   | 0                                           |
|              | 0003 | Inap Umum      | 4    | 0004       | Konseling      |                       | ~      | true   | D.                                          |
|              | 0004 | Konseling      | 5    | 0005       | Laboratorium   |                       | 12     |        | 0                                           |
|              | 0005 | Laboratorium   |      |            |                |                       |        | V. TAL | 0                                           |
|              | 0006 | Gudang Farmasi |      |            |                |                       |        |        | 0                                           |
|              | 0007 | Apotek         |      |            |                |                       |        |        |                                             |
|              | 0010 | кіа            |      | In         | nunisasi (BCG) |                       |        |        |                                             |
|              | 0012 | GIZI           |      | PC         | OLI UMUM       |                       |        |        |                                             |
|              | 0013 | PKD KEMALANG   |      | PC         | DLI UMUM       |                       |        |        |                                             |
|              |      |                |      |            |                |                       |        |        |                                             |

#### 3. Ambil Data IHS Number Pasien

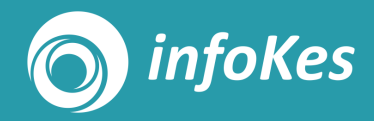

- 1. Pada saat pasien mendaftar di layanan Loket, masuk terlebih dahulu ke Menu Pendaftaran – Pasien & KK.
- 2. Pada halaman Pasien & KK, cari Pasien yang akan didaftarkan berobat, lalu double klik data pasien dan klik tombol "Ubah".
- 3. Pada halaman ubah pasien, akan muncul tombol "Cek Satu Sehat" untuk mengambil IHS Number Pasien / ID Pasien Satu Sehat.
- 4. Pada proses Cek pastikan NIK telah terisi dikarenakan Satu Sehat hanya membaca berdasarkan NIK Pasien untuk mendapatkan IHS Number
- 5. Setelah mendapatkan IHS Number maka daftarkan pasien pada poli yang diinginkan

| 22 Puskesmas Penda                                                                  | itaran <del>-</del> Pelayanan <del>-</del>                                                                                                    | Pengelolaan + | gis - | Laporan + | Menu Baru New!                                                                                                    |                                                                                                    |                                                                                                    | Belum Bridging                                                                                                    | Dimas Rangga PUSKESMA                 | S PUSKESMAS-1 👻 |
|-------------------------------------------------------------------------------------|----------------------------------------------------------------------------------------------------|---------------|-------|-----------|----------------------------------------------------------------------------------------------------|----------------------------------------------------------------------------------------------------|----------------------------------------------------------------------------------------------------|----------------------------------------------------------------------------------------------------|---------------------------------------|-----------------|
| Ubah Data Pasien                                                                    |                                                                                                    |               |       |           |                                                                                                    |                                                                                                    | Pendaftaran Laboratorium                                                                                                    | Update Per                                                                                                    | ndaftaran Lihat Semua                 | Reset           |
| Data Pas<br>No. eff<br>Penjar<br>No.<br>HES Numi<br>Jenis Kelam<br>Tanggal La<br>Ur | m Divertifikasi (lengkap)<br>00000000000011<br>m Umum<br>X Nomer KK / NKK Ang<br>Nomer KK / NKK Ang<br>100000030015<br>CISK SATU SEM/T<br>FAISAL2<br>FAISAL2<br>FAISAL2<br>a Laki-Jaki O Peren<br>n 04-10-1982<br>m 41 Th | pote Keluarga | n 28  |           | No. Dokumen RM<br>No. RM Lama<br>Golongan Darah<br>E-mail<br>No. HP<br>Alamat Tempat Tinggal / KTP sa<br>Propinsi<br>Kota/Kab<br>Kecamatan<br>Kelurahan/Desa<br>Dusun | Homer Dokumen Rekam Medis S177022809990001  A  ✓ Hi%H com 9988  RACEH  KADUPATEN SMEULUE  TEUPAH SELATAN  LATUNG  NUMA DUSIN | Alamat KTP Jika Berbeda Pekorjaan Pekorjaan Pekorjaan Pekorjaan Instansi Agama Pendidikan Status Perkawinan Tanggal Manikah Status Keluarga Warga Negara No. Paspor | KARYAWAN SWASTA       Refer Jann Subali       Refer Jann Subali       Refer Jann Subali       BELIM KAWIN       dd-mm-yyyy       - Plih -       No Paspor | · · · · · · · · · · · · · · · · · · · |                 |
| Tempat La                                                                           | ir BANDUNG                                                                                                    |               |       |           | Alamat<br>RT/RW                                                                                                    | atamat<br>02 25                                                                                                    | Nama Ayah/KK<br>Nama Ibu<br>Update                                                                                                    | REZA<br>IKA<br>Cetak Kartu Pa                                                                                                    | sion Labet -                          | Reset           |

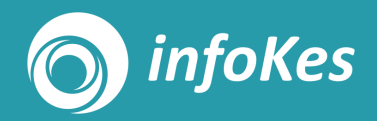

#### 4. Kirim Data ke Satu Sehat

- 1. Setelah Pasien mendapatkan IHS Number dan di daftarkan ke poli, selanjutnya adalah melakukan proses inputan Pelayanan Medis seperti biasa
- 2. Apabila seluruh inputan pelayanan telah selesai dan pasien telah diselesaikan dengan memiliki "Status Pulang" dan Klik "Selesai", maka akan muncul tombol "Kirim Data ke Satu Sehat"
- 3. Ketika klik data ke Satu Sehat maka data rekam medis Use Case 1 (Pendaftaran & Diagnosa) akan dikirim ke Middleware ePuskesmas untuk selanjutnya diteruskan ke Satu Sehat
- 4. Pada proses Kirim data akan muncul beberapa validasi seperti IHS Number Pasien / ID Ruangan / ID Pegawai belum dilakukan maka data tidak bisa dikirim ke Middleware ePuskesmas

| Puskesmas Pendaftarar         | n <del>-</del> Pelayanan - | Pengelolaan 👻           | gis <del>-</del> | Laporan +  | Menu Baru   | New!                |                          |                            |                     |                        |                         |                                | 🞯 Belum I         | Bridging 8          | Dimas Rangga   | PUSKESMAS PUSKES |
|-------------------------------|----------------------------|-------------------------|------------------|------------|-------------|---------------------|--------------------------|----------------------------|---------------------|------------------------|-------------------------|--------------------------------|-------------------|---------------------|----------------|------------------|
| ah Data Anamnesa              |                            |                         |                  |            |             |                     |                          |                            |                     |                        |                         |                                |                   |                     |                | Lihat Ser        |
| Lihat Pelayanan               |                            |                         |                  |            | Anamnesa    | Diagnosa            | Resep                    | Aikes                      | Obat/Alkes          | Odontogram             | Laboratorium            | Tindakan                       | MTBS              | Imunisasi           | Kartu Bayi     | Keur             |
|                               |                            |                         |                  |            | KB<br>PTM   | PKPR<br>Mata        | KIA<br>Pengkajian Resiko | Periksa Gizi<br>Jatuh Prim | IB Paru<br>a Psikol | Periksa IMS<br>logi PA | Konseling HIV<br>L Haji | Asuhan Keperawatan<br>COVID-19 | les IVA<br>Diare  | lumbuh K            | embang Anak    | Caten            |
| Pasien Pulang                 |                            |                         |                  |            | PENGKAJIAN  | AWAL                |                          |                            |                     |                        |                         |                                |                   |                     |                |                  |
| Status Pulang *               | Berobat Jalan              |                         |                  | ~          | Anamnesa    |                     |                          |                            |                     |                        |                         |                                |                   |                     |                |                  |
| Tgl. Mulai                    | 31-10-2023 16:16:48        |                         |                  | 0 m        | Dokte       | er / Tenaga Medis * | dr. Fauzi                |                            |                     |                        | Perawat / Bidan / Nu    | utrisionist / Sanitarian       | ama Asisten Dokte | r / Bidan / Perawal |                |                  |
| Tgl. Selesai                  | 31-10-2023 16:17:34        |                         |                  | <b>@</b> @ |             | Keluhan Utama *     | demam                    |                            |                     |                        | Keluhan                 | Tambahan 🔍 K                   | eluhan Tambahan * | pisahkan dengan t   | tanda koma ',' |                  |
| Lama Pelayanan *              | 0 Hr                       | 0 Jm                    | 0                | Mnt        |             |                     |                          |                            |                     | li                     |                         |                                |                   |                     |                | 1                |
| Tgl. Rencana Kontrol *        | dd-mm-yyyy Uncheck jika ti | lak ada rencana kontrol |                  | <b>#</b>   |             | Lama Sakit *        | 0                        | Thn 0                      | Bin 3               | Hr                     |                         |                                |                   |                     |                |                  |
|                               | Panggil                    | Mulai Dokter            | Selesai          | -          |             |                     |                          |                            | D                   |                        |                         |                                |                   |                     |                |                  |
|                               |                            | Kiri                    | im Data ke Mid   | lleware    |             |                     |                          |                            |                     |                        |                         |                                |                   |                     |                |                  |
|                               |                            |                         |                  |            | Riwayat Per | nyakit 🗹 Tidak /    | Ada                      |                            |                     |                        | Alergi Pa               | asien 🗌 Tidak Ada              |                   |                     |                |                  |
| Catatan Perkembangan Pasi     | en Terintegrasi (CPP       | ח                       |                  |            |             |                     |                          |                            |                     |                        | Ob                      | at Cari obat                   |                   |                     |                |                  |
|                               |                            |                         |                  |            |             |                     |                          |                            |                     |                        | Makana                  | an Alergi Makanar              |                   |                     |                |                  |
| Lihat CPPT                    |                            |                         |                  | <b>→</b>   |             |                     |                          |                            |                     |                        |                         |                                |                   |                     |                |                  |
| Klik "Simpan" terlebih dahulu | agar data terupdate        |                         |                  |            |             |                     |                          |                            |                     |                        | Lainny                  | ya Alergi Umum at              | au Lainnya        |                     |                |                  |
|                               |                            |                         |                  |            |             |                     |                          |                            |                     |                        |                         |                                |                   |                     |                |                  |
| Cetak Surat                   |                            |                         |                  |            |             |                     |                          |                            |                     |                        |                         |                                |                   |                     |                |                  |

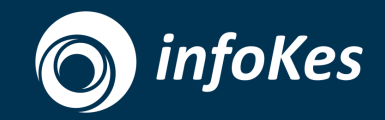

# 66

#### Pastikan Setiap langkah-langkat pengiriman data Use Case 1 telah dilakukan agar proses Kirim Data Sukses

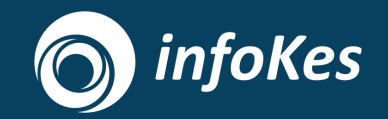

## Thank You